# 註冊

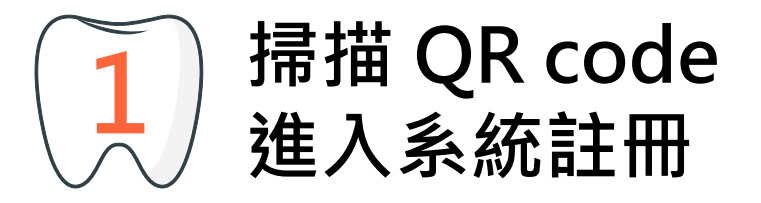

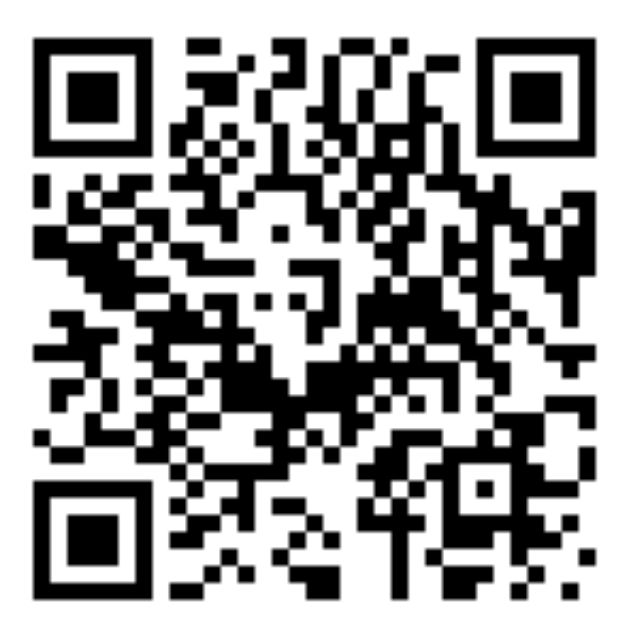

※請務必在網路訊號良好的環境下進行操作。

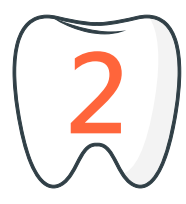

### 點選「出發前往 保衛口腔健康」

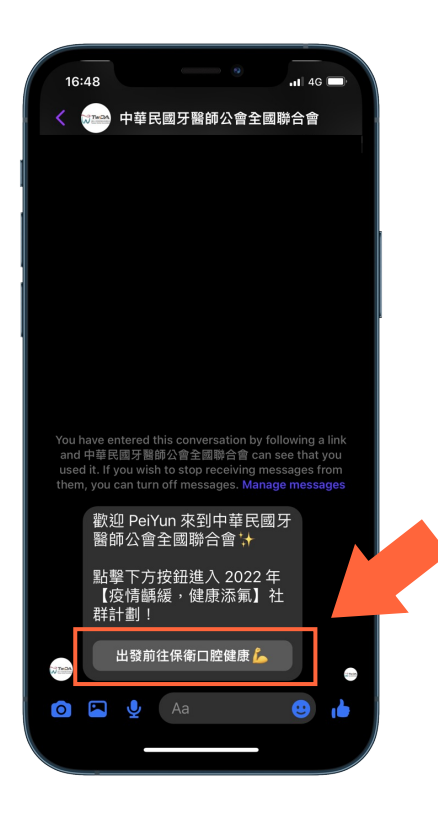

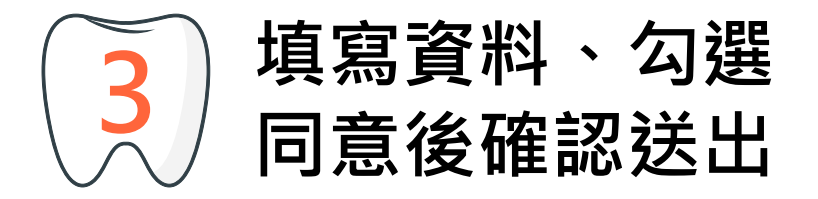

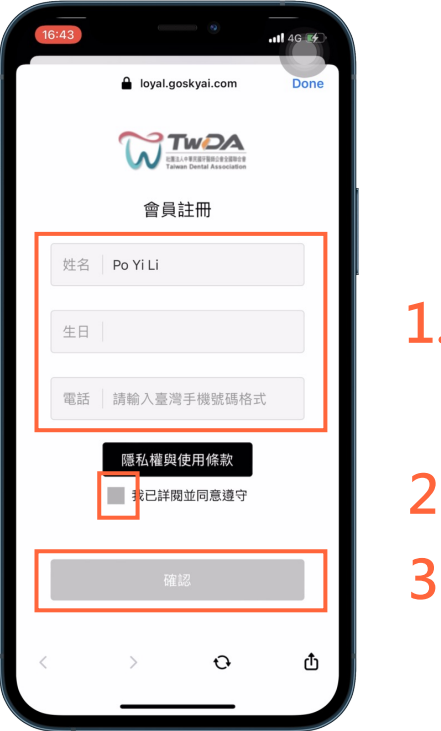

#### 1. 填寫會員資料

#### 2. 同意隱私權條款

3. 點選確認

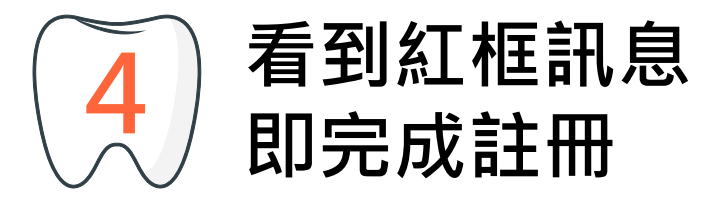

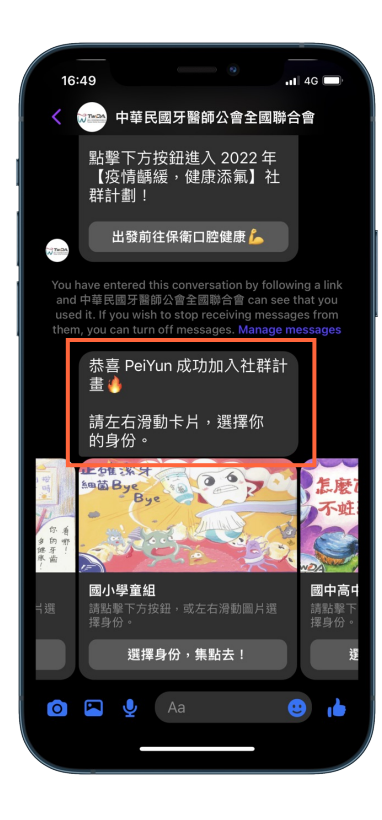

## 選擇身份

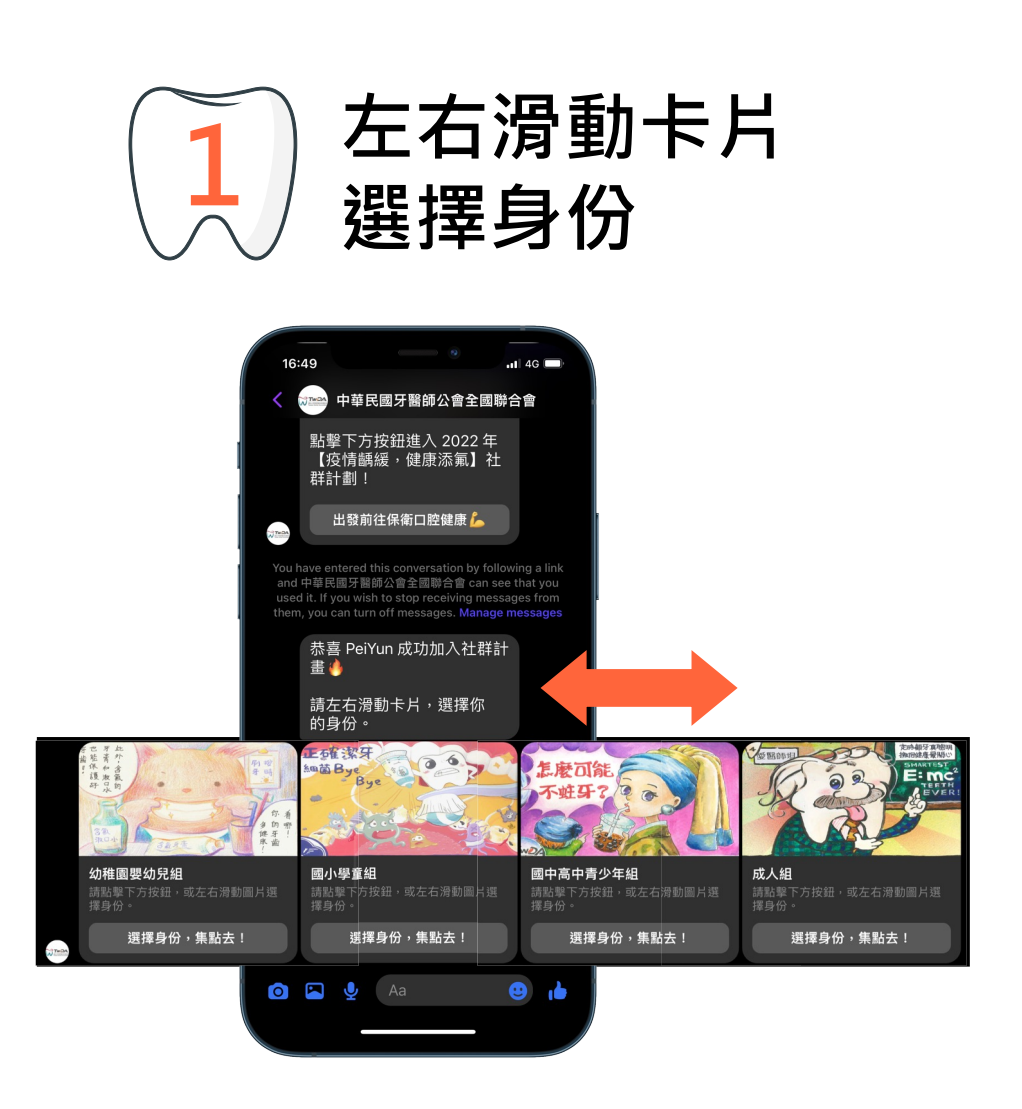

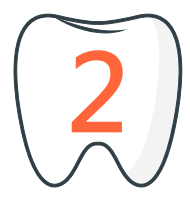

### 點選「選擇身 份,集點去!」

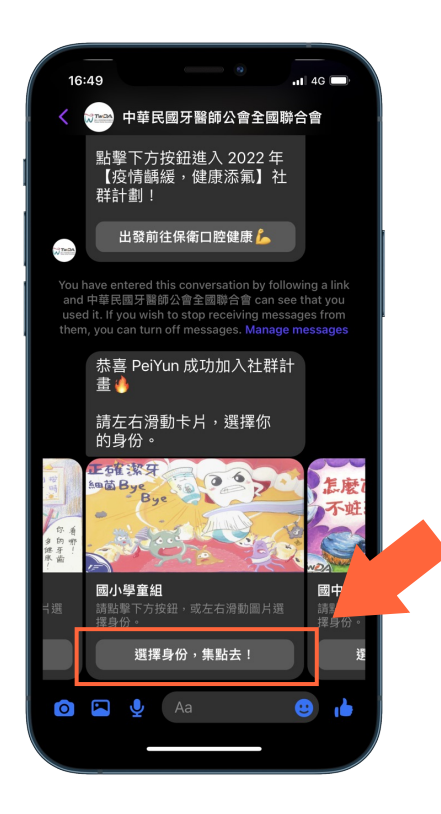

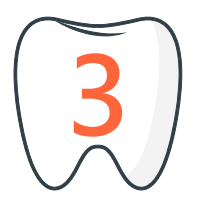

## 確認身份正確

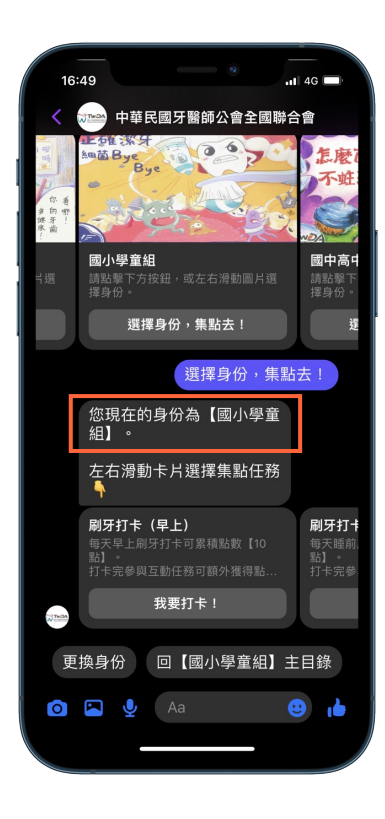

## 每日打卡+ 輪盤抽任務

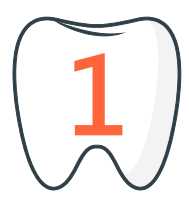

### 點選 「我要打卡!」

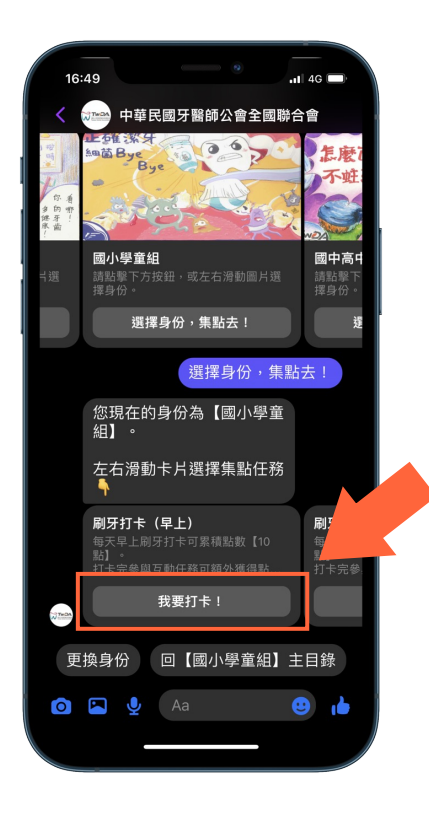

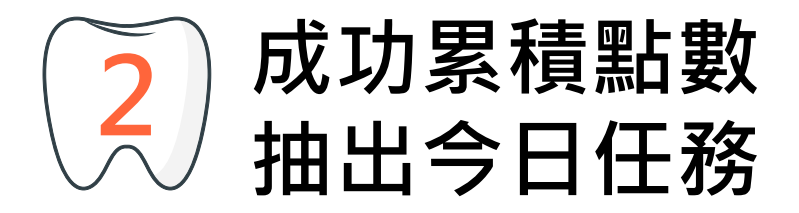

| 16     | :49                                                                   |
|--------|-----------------------------------------------------------------------|
|        | → 中華民國牙醫師公會全國聯合會                                                      |
|        | 左右滑動卡片選擇集點任務                                                          |
|        | <b>刷牙打卡(早上)</b><br>每天早上刷牙打卡可累積點數[10<br>點]。<br>打卡完參與互動任務可額外獲得點<br>打卡完參 |
| 2 THOM | 我要打卡!                                                                 |
|        | 我要打卡!                                                                 |
|        | 正在簽到中全                                                                |
|        | 已成功累積【10 點】囉!                                                         |
|        | 點擊下方按鈕,看看今天會<br>抽到什麼互動任務!                                             |
| 237m04 | 抽出今日任務 💥                                                              |
|        | 抽出今日任務 🔾                                                              |
|        | 按下按鈕搶先體驗遊戲                                                            |
| A THOM | 開始 (START)                                                            |
| Ó      | 💌 🎍 Aa 🙂 📩                                                            |
|        |                                                                       |
|        |                                                                       |

1. 確認成功累積點數
2. 點擊「抽出今日任務」
3. 點擊「開始」

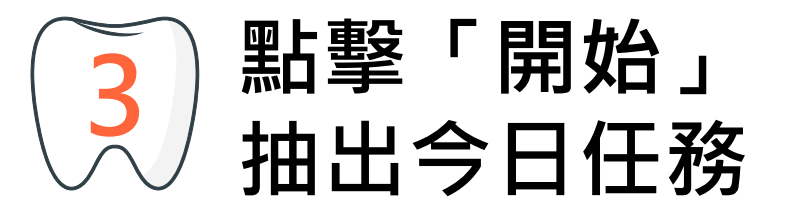

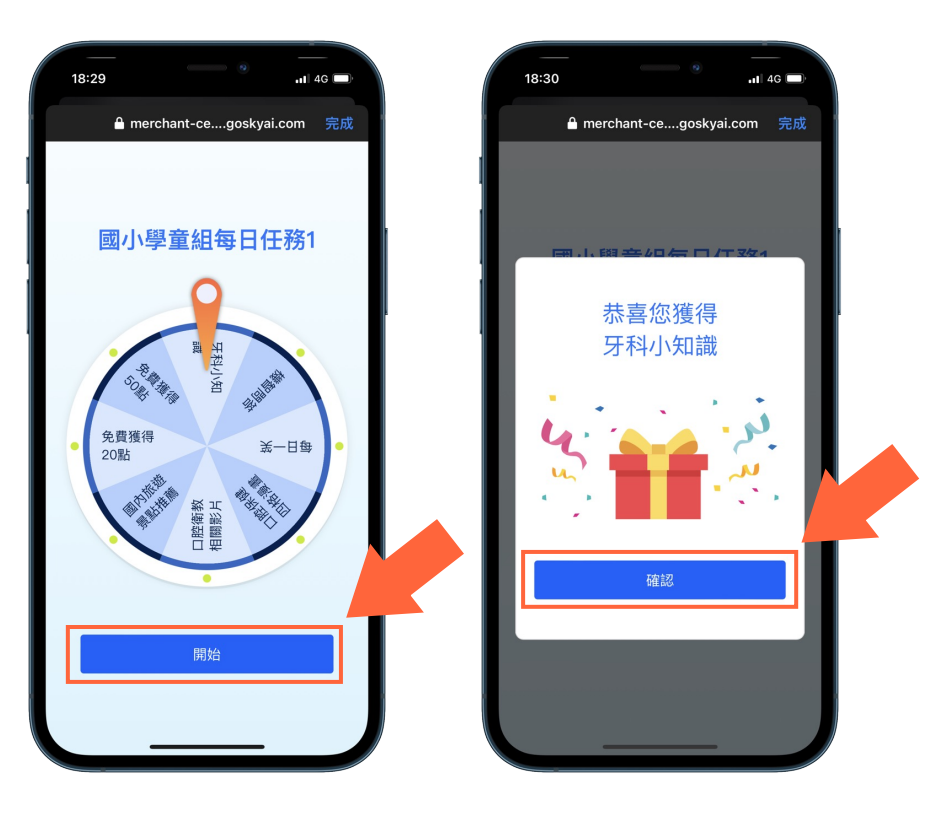

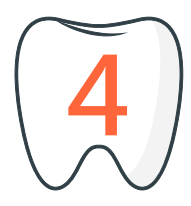

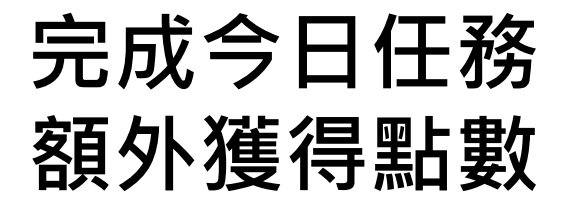

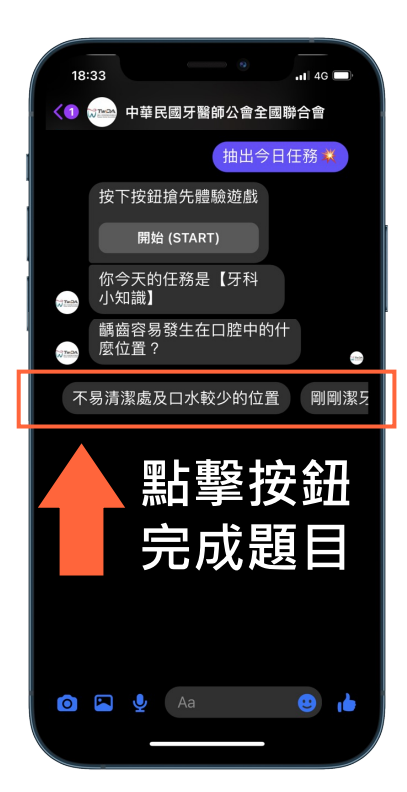

#### 共有8種任務:

- 口腔保健機智問答 1.
- 2. 冷知識

5.

6

8.

- 3. 每日一笑
- 4. 口腔保健四格漫書
  - 口腔保健相關影片
  - 國內旅遊景點推薦
- 7. 免費 20 點 免費 50 點